# eBook Writing Workshop – Practical 3: Using Supertemplates and incorporating html outputs into eBooks.

## Introduction

In this third practical we firstly are going to look at how we might construct an eBook that allows the reader to fit multilevel models to their dataset. We could perform this using the skills we have already learnt in practicals 1 and 2 by simply choosing a 2 level modelling template e.g. **2levelMod** in Stat-JR TREE and using the eBook-writer. There are, however, several post-estimation plots associated with fitting multilevel models it would also be useful to include in an eBook. These are available in other Stat-JR templates, which due to current limitations discussed in practical 2 cannot be linked directly within the DEEP system. To use such plots in an eBook we require a super-template that calls both the model fitting and plotting templates, passing the output from one as input into the other. We will start by using the eBook-writer but will then look in a little detail at how a super-template works and how we might modify it to include textual output.

# Creating a Multilevel Modelling eBook

To fit multilevel models in Stat-JR's TREE interface there are several templates including **2LevelMod**, which fits 2 level random intercepts models, and **2LevelRS**, which fits 2 Level random slopes models (with random intercepts as a special case). These templates simply fit the model and return estimates along with residuals and predictions in the form of data files. We have therefore constructed a super template called **2LevelPredictAll** which combines the model-fitting with graphical outputs by chaining together templates. We will begin by creating an eBook using only this super template. As with the other practicals, we begin by starting up Stat-JR TREE afresh which produces the following:

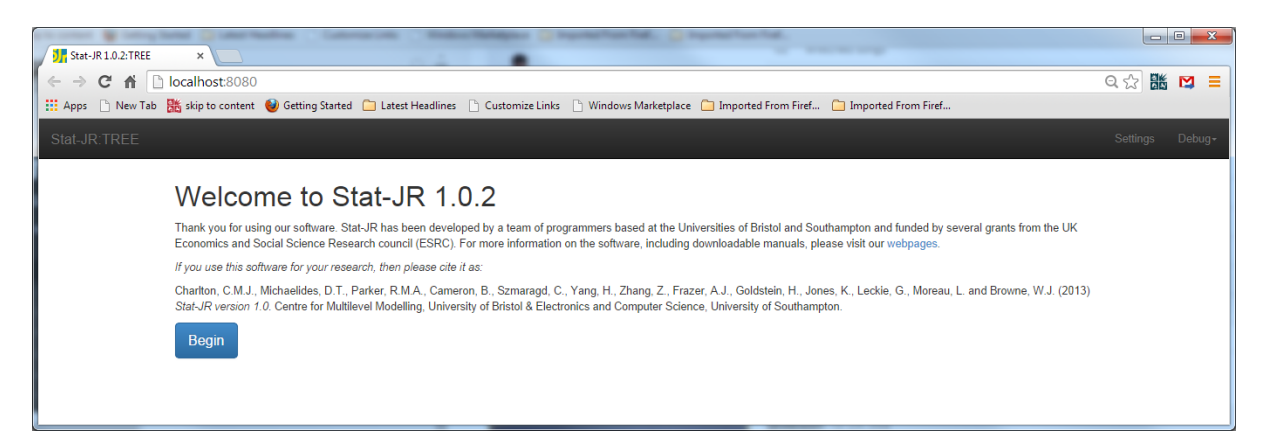

We click **Begin** and select the dataset **jspmix1** (here you will choose your own dataset) from the **Dataset** pull-down list and select the template **2LevelPredictAll** from the **Template** pull down list. Having done this the screen will look as follows:

| ∭ StatJR1.0.2:TRE                                                                                       |                                                                              |                                |
|----------------------------------------------------------------------------------------------------|------------------------------------------------------------------------------|--------------------------------|
| III Apps 🗅 New Tab 🛗 skip to content 🥑 Getting Started 🗀 Latest Headlines 🗅 Customize Links 🗋 Windows N | Marketplace  🗀 Imported From Firef 🦳 Imported From Firef                     |                                |
| Stat-JR:TREE Start again Dataset+ (jepmint) Template+ (zlovePredictAl)                                  | Rea                                                                          | d <b>y(1∋)</b> Settings Debug≁ |
| Response:                                                                                               | •                                                                            |                                |
| C Level 2 ID:                                                                                           | •                                                                            |                                |
| Specify distribution:                                                                                   | •                                                                            |                                |
| Intercept variable                                                                                      | ×                                                                            |                                |
| Explanatory variables (excluding intercept):                                                            | school<br>id<br>sex<br>fluent<br>ravens<br>english<br>behaviour<br>cons<br>v |                                |
| Do you want a random slope?<br>Nex                                                                      | @Yes<br>©No<br>xt                                                            |                                |
| Current input string: {                                                                                 |                                                                              |                                |
| Command: RunStatJR(template='2LevelPredictAll', dataset='jspmix1', invars = {}, estoptions              | s = {})                                                                      |                                |

Here we require the response and predictor (explanatory) variables as we have seen for regression models previously, although in this case the intercept column is specified separately. We then require the column containing the level 2 identifiers and the distribution type (which we will here choose as **Normal**). We are also asked about random slopes as the super-template has different behaviour based on this. We will fill in the inputs as follows:

| Vir stat-JR 10/21 REE X                                                                                                    |                                       |
|----------------------------------------------------------------------------------------------------|---------------------------------------|
| ← → C ↑ L localhost:8080/run/#                                                                                                    | 직 값 👪 😫 💻                             |
| 🟥 Apps 🖒 New Tab 🁫 skip to content 🔮 Getting Started 🦳 Latest Headlines 🖒 Customize Links 🖒 Windows Marketplace 🗋 Imported From Firef 🗅 Imported Fr | om Firef                              |
| Stat-JR:TREE Start again Dataset- (apmint) Template- (2LevelPredictAtt)                                                                             | Ready (1s) Settings Debug -           |
| Response: english remove                                                                                                    |                                       |
| Level 2 ID: school remove                                                                                                    |                                       |
| Specify distribution: Normal remove                                                                                                    |                                       |
| Intercept variable cons remove                                                                                                    |                                       |
| C Explanatory variables (excluding intercept): sex_ravens remove                                                                                    |                                       |
| Do you want a random slope? No remove                                                                                                    |                                       |
| Run                                                                                                    |                                       |
| Current input string: {L2ID: 'school', 'randslope': 'No', 'D': 'Normal', 'y': 'english', 'x': 'sex,ravens', 'inter': 'cons'} Set                    |                                       |
|                                                                                                    | · · · · · · · · · · · · · · · · · · · |

This super-template is currently intended for demonstration purposes only so, for example, it doesn't ask for the (MCMC) estimation engine settings but uses some defaults. Here I am trying one binary predictor (**sex**) and one continuous predictor (**ravens**) and, for now, running a simple random intercepts model. We suggest you choose two predictors in your own dataset. Clicking on **Run** will run the super-template and eventually the timer will return to the green "Ready" state and the object list will be filled. The Python script that makes up much of the code for the template is what you will initially see in the object browser. If we pop it out then we can see the code (here scrolled down from the top by a few lines):

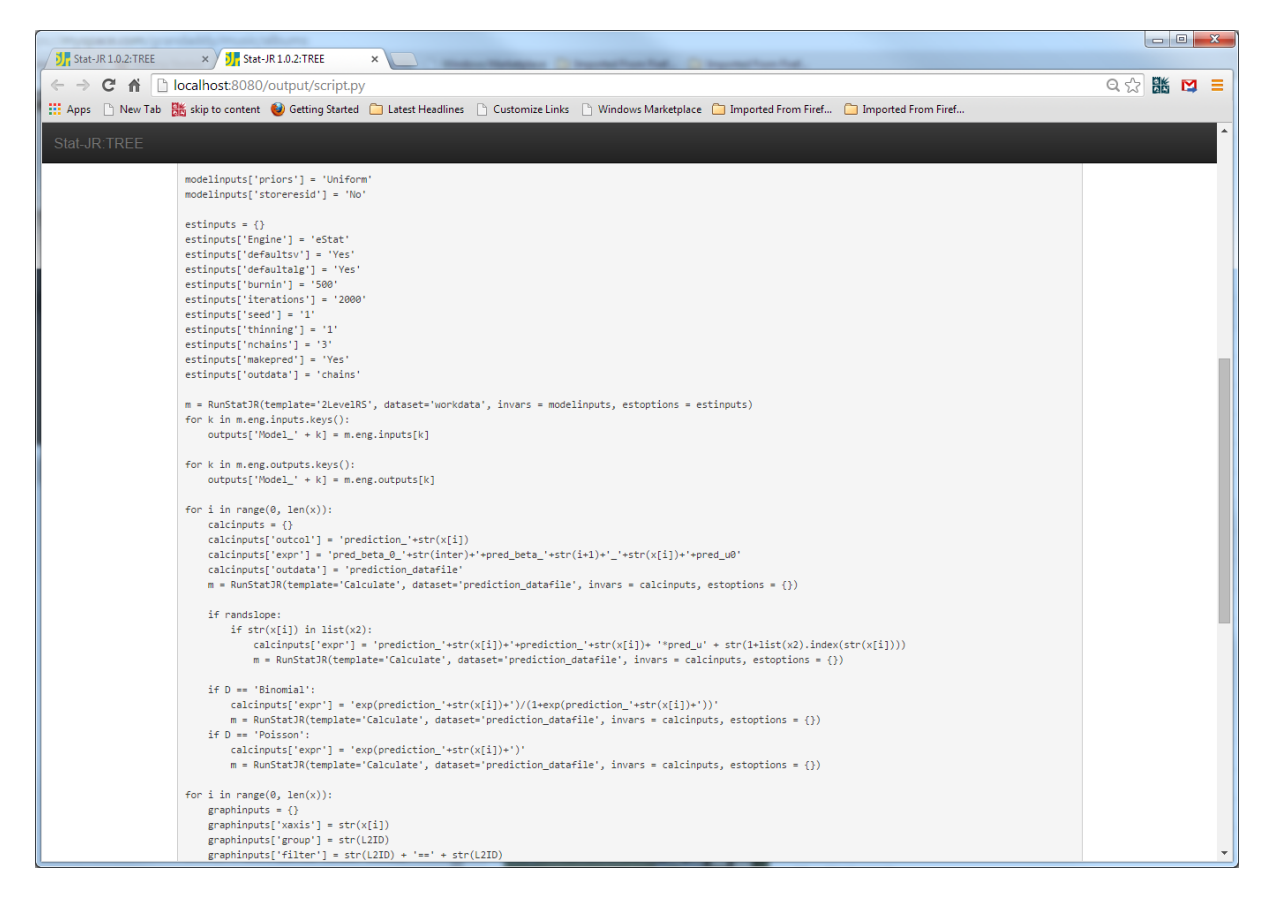

You may notice towards the top of the screen that the estimation inputs that have been hard-wired, so for example this template always runs 3 chains (**nchains**) for 2000 iterations. The individual templates that make up the super-template are called via the **RunStatJR** command within the Python code, so here we can see both the **2LeveIRS** template and the **Calculate** template called in the code. We use the identifier **m** to store the list of objects that are output from each template execution and these are then uniquely named and copied into the global super-template objects list via the **outputs** object.

We will now look at some of the objects that are returned by the super-template. If we want to look at the model we have fitted then we choose the object **Model\_equation.tex** and see:

| Stat-JR 1.0.2:TREE ×       | and Diserteday Connects Characterize Diserteday Connecteday                                                                                                    |       |     | x |
|----------------------------|----------------------------------------------------------------------------------------------------|-------|-----|---|
| ← → C ♠ 🗋 localho          | st.8080/run/#                                                                                                    | Q 🛣 🖁 | 播 💟 | = |
| 🗰 Apps 📄 New Tab 腸 skip to | o content 🔞 Getting Started 🗀 Latest Headlines 🗅 Customize Links 🗅 Windows Marketplace 🇀 Imported From Firef                                                                                          |       |     |   |
| Stat-JR:TREE Start agair   | Dataset • (japanixt) Template • (ZLevelPredictAU)                                                                                                    |       |     | ^ |
|                            | • Command: RunStatJR(template=2LevelPredictAll', dataset="jspmix1', invars = (L2ID', 'schoof', 'randslope': 'No', 'D', 'Normal', 'y'; 'english', 'x', 'sex,ravens', 'inter'; 'cons'), estoptions = 0) |       |     |   |
|                            | Model_equation.tex   Popout                                                                                                    |       |     |   |
|                            | $\operatorname{english}_{i} \sim \operatorname{N}(\mu_i, \sigma^2)$                                                                                                    |       |     |   |
|                            | $\mu_1 = \mu_0 \cos u_1 + \mu_1 \cos u_1 + \mu_2 \cos u_2 + u_{0,ebool[1]} \cos u_1$                                                                                                    |       |     |   |
|                            | $\begin{array}{c} \tau_{u2} \sim 1(0.001), 0.001) \\ \sigma_{u2}^2 = 1/\tau_{u2} \\ \beta_0 \propto 1 \end{array}$                                                                                    |       |     |   |
|                            | $egin{array}{c} eta_1 \propto 1 \ eta_2 \propto 1 \ 	au \sim \Gamma(0.001, 0.001) \end{array}$                                                                                                    |       |     |   |
|                            | $\sigma^2=1/	au$                                                                                                    |       |     | Ţ |

In fact all objects generated by the template **2LeveIRS** will begin with the string **Model\_**, for example the parameter estimates are **Model\_ModelParameters** as shown below:

| Stat-JR 1.0.2:TREE ×       | anar 🕞 case madinas         | Canada Andrews                       | Man Disentation D                            | Ingenter Frank.                   |                                                             |    | <br>X |
|----------------------------|-----------------------------|--------------------------------------|----------------------------------------------|-----------------------------------|-------------------------------------------------------------|----|-------|
| ← → C f Diocalhos          | <b>t</b> :8080/run/#        |                                      |                                              |                                   |                                                             | Q¢ | 2 E   |
| 🔛 Apps 📄 New Tab 👪 skip to | content 🛭 🕹 Getting Started | 🗀 Latest Headlines 📄 Customize       | Links 📄 Windows Marketplace 🧰 Imp            | orted From Firef 📋 Imp            | orted From Firef                                            |    |       |
| Stat-JR:TREE Start again   | Dataset- (jspmix1)          | Template - 2LevelPredictAll          |                                              |                                   | Ready (4s)                                                  |    | ug-   |
|                            | Command: RunStatJR(te })    | emplate='2LevelPredictAll', dataset= | jspmix1', invars = {L2ID': 'school', 'randsk | ppe': 'No', 'D': 'Normal', 'y': ' | english', 'x': 'sex,ravens', 'inter': 'cons'), estoptions = |    |       |
|                            | Model_ModelParameters       | Popout                               |                                              |                                   |                                                             |    |       |
|                            | parameter                   | mean                                 | sd                                           | ESS                               | variable                                                    |    |       |
|                            | tau                         | 0.00338971924751                     | 0.00014935040687                             | 6087                              |                                                             |    |       |
|                            | sigma2_u                    | 41.4556855357                        | 12.0630725097                                | 2162                              |                                                             |    | - 1   |
|                            | deviance                    | 9540.21410488                        | 10.2043146316                                | 3742                              |                                                             |    | - 1   |
|                            | beta_0                      | 0.921476114845                       | 2.64413936281                                | 143                               | cons                                                        |    | - 1   |
|                            | beta_1                      | -6.39930400868                       | 1.05497302129                                | 1888                              | sex                                                         |    | - 1   |
|                            | beta_2                      | 1.7355084895                         | 0.0932058866145                              | 144                               | ravens                                                      |    | - 1   |
|                            | tau_u                       | 0.0261633217512                      | 0.00761243396727                             | 1932                              |                                                             |    |       |
|                            | sigma2                      | 295.583488566                        | 13.0483666544                                | 6095                              |                                                             |    |       |

Here we see (by looking at the **mean** and **sd** columns and comparing the values) that the predictors **sex** and **ravens** are both significant predictors of **english**. We can also look at prediction plots, so for example the object **Graph\_0\_graphxygroup.svg** is the plot of the individual cluster (school in this case) lines against gender for the predictor **sex** as shown below:

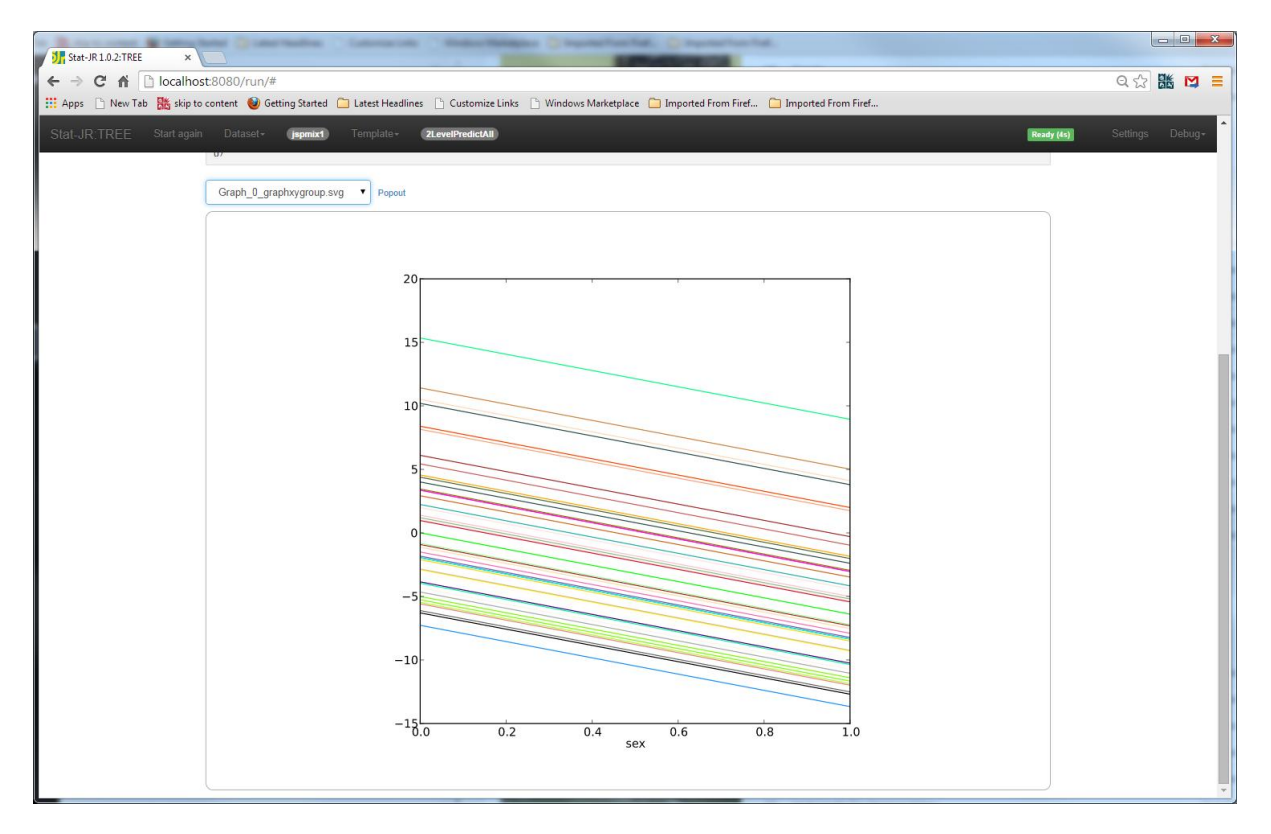

Here the lines are all parallel as we are fitting a random intercept model, and they have a negative slope due to the negative **sex** effect. We can also look at the school-level residuals in a caterpillar plot by selecting **Caterpillar\_0\_caterpillar.svg** 

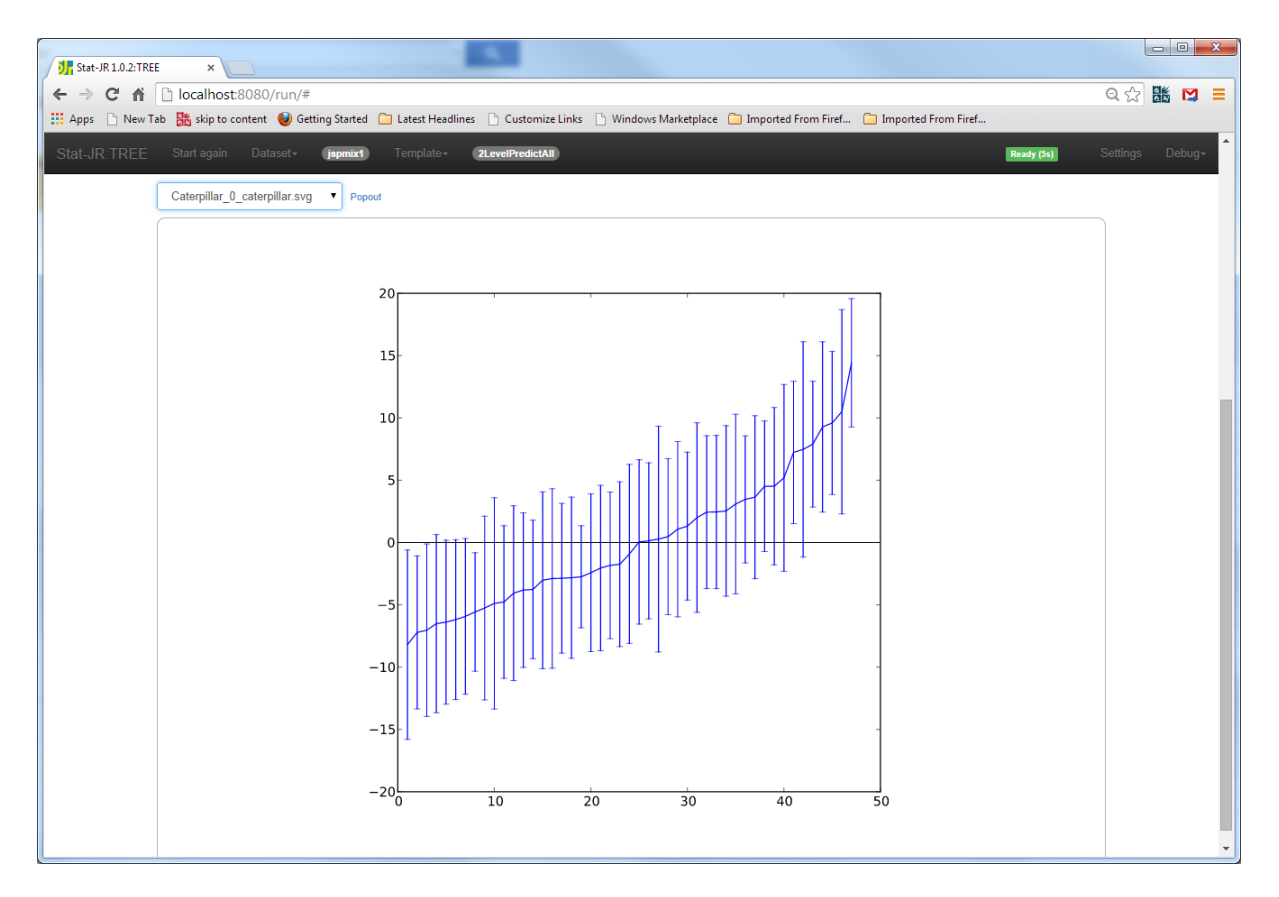

This shows the variability in the schools and you will note that some of the confidence intervals do not overlap with 0 which will explain why it is important to fit the school effects in the model. Let's now try and put some of these objects into an eBook. Scrolling up a bit we can find the **Add to ebook** button and click on it to start writing our eBook. We firstly fill in the top level information:

| $\leftarrow \rightarrow C \leftrightarrow \square$ localbost 8080/ebooknep/#end                                                                             | 요소 # 저 = |
|----------------------------------------------------------------------------------------------------|----------|
| 🔛 Apps 🗅 New Tab 😹 skip to content 🔮 Getting Started 🗀 Latest Headlines 🗅 Customize Links 🕒 Windows Marketplace 🧀 Imported From Firef 🗋 Imported From Firef |          |
| Stat_IR-TREE                                                                                                    |          |
| - Staron, mee                                                                                                    |          |
|                                                                                                    |          |
| Authors:                                                                                                    |          |
| Bill Browne                                                                                                    |          |
| Title:                                                                                                    |          |
| Practical 3 eBook                                                                                                    |          |
| Description:                                                                                                    |          |
| An eBook covering a 2 level modelling example                                                                                                    |          |
| Region Add                                                                                                    |          |
| Developed as abasis Detroit to template surgice servicement                                                                                                 |          |
|                                                                                                    |          |
|                                                                                                    |          |
|                                                                                                    |          |
|                                                                                                    |          |

We will then click on **Add** Region and **Add** Page and start the eBook off with a HTML box and the opportunity for the user to input their settings as shown below:

| Rest and Remained Distribute Converses Chatcheless Dispetchecker, Dispetchecker,                                                                                                    |      | • X |
|----------------------------------------------------------------------------------------------------|------|-----|
|                                                                                                    | Ple/ |     |
| ← → C ∩ [] localhost8080/ebookgen/#end Q s                                                                                                    | 3 25 | ⊠≡  |
| 📰 Apps 🗋 New Jab 📉 skip to content 🤎 Getting Started 📋 Latest Headlines 🗋 Customize Links 🗋 Windows Marketplace 🛄 Imported From Firef 🔄 Imported From Firef                                                                                                    |      |     |
|                                                                                                    |      |     |
| Authors:                                                                                                    |      |     |
| Bill Browne                                                                                                    |      | - 1 |
| Title:                                                                                                    |      |     |
| Practical 3 eBook                                                                                                    |      | - 1 |
| Description:                                                                                                    |      | - 1 |
| An eBook covering a 2 level modelling example                                                                                                    |      | - 1 |
| Region Add                                                                                                    |      |     |
| 1 of 1 Remove                                                                                                    |      | - 1 |
| Page Add                                                                                                    |      | - 1 |
| 1 of 1 Bernove                                                                                                    |      | - 1 |
|                                                                                                    |      | - 1 |
| File - Edit - Insert - View - Format - Table - Tools -                                                                                                    |      | - 1 |
| ★ /* Formats · B I E E E E E E · E · E E E                                                                                                    |      | - 1 |
| 📅 🐨 📴 🛕 - Input box Answer list                                                                                                    |      | - 1 |
| Random Intercepts Models<br>In this eBook we will investigate fitting a random intercept model to the JSP dataset. We will fix the response variable to be english and from the options below you may choose to look at the effect of varia<br>predictor variables. Please do not include the intercept (cons) and choose as many predictors as you wish although only graphs of the first two will be shown: | us   |     |
| h1 Words:                                                                                                    | 69_  | - 1 |
| Remove                                                                                                    |      |     |
| Input Questions (tick to include) L2ID randslope D y X Remove                                                                                                    |      |     |
| +HTML +user input box +preset answer list +dataset +dataset summary +resource                                                                                                    |      | - 1 |
| Developed on sheak Detworks to remain an improvement                                                                                                    |      |     |
|                                                                                                    |      |     |

In this case we are allowing the user to only choose a random intercept model (by not including the **randslope** input which will then be fixed at **No** as we specified in TREE). We also have decided to only allow the reader to input which predictors to test (**x**) as this is the only ticked input. We will next write a second page with the equations and the results (both estimates and fit statistics) by clicking **Add** next to **Page** and filling in the details as shown overleaf, where we add 2 HTML boxes with a resource after each of them:

| Stat. ID 10.2 TREE x                                                                                                    |                     |
|----------------------------------------------------------------------------------------------------|---------------------|
| ← → C ☆ localhost8080/ebookgen/#end                                                                                                    | <u></u><br>오☆ 朓 🖸 : |
| 🔢 Apps 🗋 New Tab 腾 skip to content 🔮 Getting Started 🗀 Latest Headlines 🗋 Customize Links 🗅 Windows Marketplace 🧰 Imported From Firef 🧰 Imported From Firef                                                                                                    |                     |
| Stat-JR:TREE                                                                                                    |                     |
| An eBook covering a 2 level modelling example                                                                                                    |                     |
| Region Add                                                                                                    |                     |
| 1 of 1 Remove                                                                                                    |                     |
| Page Add                                                                                                    |                     |
| 2 of 2 Remove                                                                                                    |                     |
| File - Edit - Insert - View - Format - Table - Tools -                                                                                                    |                     |
| Softward Softward |                     |
| 📅 🐨 🖭 <u>A</u> - Answerlist                                                                                                    |                     |
| Your chosen 2 Level Model                                                                                                    |                     |
| Below you will see the model that you have chosen to fit to the dataset.                                                                                                    |                     |
|                                                                                                    |                     |
| NZ<br>Remove                                                                                                    | vvords: 19          |
| Model_equation.tex                                                                                                    |                     |
| File • Edit • Insert • View • Format • Table • Tools •                                                                                                    |                     |
| 今 ♂ Formats · B I 臣 臣 臣 臣 · 臣 · 臣 · 臣 ○ 臣                                                                                                    |                     |
| 🖶 🐵 📴 <u>A</u> - Input box Answer list                                                                                                    |                     |
| Your Estimates Once the model has been fitted a table containing the model estimates and goodness of fit statistics will appear below:                                                                                                    |                     |
| h2                                                                                                    | Words: 22           |
| Remove                                                                                                    |                     |
| Model_ModelResults                                                                                                    |                     |
| +HTML +user input box +oreset answer list +dataset +dataset summary +resource                                                                                                    |                     |
|                                                                                                    |                     |
| Download as ebook Return to template running environment                                                                                                    |                     |

Next we demonstrate the model predictions by adding in a third page with those objects (again two HTML boxes followed by resources) as shown below:

| -> (   |                                                                                                    |                              | Ĩ |
|--------|----------------------------------------------------------------------------------------------------|------------------------------|---|
|        | Chilocalhost:8080/ebookgen/#end                                                                                                    | Q ST BK D                    | 4 |
| pps    | Tab 👫 skip to content 🔮 Getting Started 🦳 Latest Headlines 🕒 Customize Links 🗅 Windows Marketplace 🦳 Imported From Firef 🦳 Imported From Firef                                                                                                    |                              | Ĩ |
|        |                                                                                                    |                              |   |
| at-JR: |                                                                                                    |                              |   |
|        | uuun ouvening a z ieven indusiining example                                                                                                    |                              |   |
|        | n Add                                                                                                    |                              |   |
|        | Remove                                                                                                    |                              |   |
|        | Add                                                                                                    |                              |   |
|        | Remove                                                                                                    |                              |   |
|        |                                                                                                    |                              |   |
|        | Edit - Insert - View - Format - Table - Tools -                                                                                                    |                              |   |
|        | Pormats B I E E E E E E E E C A B I                                                                                                    |                              |   |
|        | El <u>A</u> · <u>Input box</u> Answer list                                                                                                    |                              |   |
|        | W                                                                                                    | ords: 28                     |   |
|        | ve                                                                                                    |                              |   |
|        | vraph_0_graphxygroup.svg Remove                                                                                                    |                              |   |
|        | + Edit + Insert + View + Format + Table + Tools +                                                                                                    |                              |   |
|        |                                                                                                    |                              |   |
|        | Pormats B I E E E E E E E E E E E E E E E B E B                                                                                                    |                              |   |
|        | Pormats -     B     I     E     E                                                                                                    |                              |   |
|        | Formats       B       I       E       E       Image: Constraint of the second second se | ))                           |   |
|        | Formats · B / E E E E E · E · E · E · E · E · E · E                                                                                                    | ))<br>ords: 36 <sub>,#</sub> |   |
|        | Pormats · B / E = E = E · E · E · E · E · E · E · E ·                                                                                                    | ))<br>ords: 36 <sub>d</sub>  |   |
|        | Formats      B I E E E E E E E E E E E E E E E      formats          B I E E E E E E E E E E E E E E                                                                                                    | ))<br>ords: 36               |   |
|        | Pormats ·       B       I       E       E       E       ·       E       ·       E       ·       E       ·       E       ·       E       ·       E       ·       E       ·       E       ·       E       ·       E       ·       E       ·       E       ·       Image: Control of the set of the set of                                                                                                    | ))<br>ords: 36               |   |
|        | Pormats · B / E = E = E · E · E · E · E · E · E · E ·                                                                                                    | ))<br>ords: 36               |   |

Finally for now we will add a fourth page and include the caterpillar plot thus:

| at-JR 1.0.2:TREE ×                               | the Conversion                     | Station Station or           | a O have been             | Ad. Departure                       | ut.                    |            |  |
|--------------------------------------------------|------------------------------------|------------------------------|---------------------------|-------------------------------------|------------------------|------------|--|
| C 🕯 🗋 localhost:8080/ebookge                     | n/#end                             |                              |                           |                                     |                        | Q 🕸 👪      |  |
| os 🗋 New Tab 👫 skip to content 🔮 Getting         | Started 📋 Latest Headlines         | Customize Links              | Windows Marketpl          | ace 📋 Imported From Firef           | 📋 Imported From Firef  |            |  |
|                                                  |                                    |                              |                           |                                     |                        |            |  |
|                                                  |                                    |                              |                           |                                     |                        |            |  |
| Previous Region Previous Page                    |                                    |                              |                           |                                     | Next Page Nex          | t Region   |  |
| Authors:                                         |                                    |                              |                           |                                     |                        |            |  |
| Bill Browne                                      |                                    |                              |                           |                                     |                        |            |  |
| Title:                                           |                                    |                              |                           |                                     |                        |            |  |
| Practical 3 eBook                                |                                    |                              |                           |                                     |                        |            |  |
| Description:                                     |                                    |                              |                           |                                     |                        |            |  |
| An eBook covering a 2 level modelling e          | example                            |                              |                           |                                     |                        |            |  |
| Region Add                                       |                                    |                              |                           |                                     |                        |            |  |
| 1 of 1 Remove                                    |                                    |                              |                           |                                     |                        |            |  |
| Page Add                                         |                                    |                              |                           |                                     |                        |            |  |
| A of A normalia                                  |                                    |                              |                           |                                     |                        |            |  |
|                                                  |                                    |                              |                           |                                     |                        |            |  |
| File • Edit • Insert • View •                    | Format - Table - To                | ols -                        |                           |                                     |                        |            |  |
| ← Formats - B I                                  |                                    |                              | · 🛋                       |                                     |                        |            |  |
|                                                  | DOX Answer list                    |                              |                           |                                     |                        |            |  |
| Caterpillar Plots                                |                                    |                              |                           |                                     |                        |            |  |
| Caterpillar plots are useful as they plot the le | vel 2 (school) residuals in a mult | ilevel model sorted in orde: | ar with confidence interv | vals. For your model the caterpill: | ar plot is as follows: |            |  |
| h2                                               |                                    |                              |                           |                                     |                        | Words: 32, |  |
| Remove                                           |                                    |                              |                           |                                     |                        | ii.        |  |
| Caterpillar_0_caterpillar.svg                    |                                    | •                            | Remove                    |                                     |                        |            |  |
|                                                  |                                    |                              |                           |                                     |                        |            |  |
| +HIML +user input box +pres                      | et answer list 🛛 🕂 dataset         | +dataset summary             | +resource                 |                                     |                        |            |  |
| Download as ebook Return to templ                | ate running environment            |                              |                           |                                     |                        |            |  |
|                                                  |                                    |                              |                           |                                     |                        |            |  |
|                                                  |                                    |                              |                           |                                     |                        |            |  |

We have now finished our eBook and we can now download this eBook by clicking on the **Download as eBook** button and saving the eBook as **practical3.zip**.

## Viewing our first eBook

Having created our zip file we are now ready to view our first eBook of this practical. If we load up the Stat-JR DEEP system we will be greeted by the familiar screen:

| Stat-JR 1.0.2:TREE × Jr Stat-JR 1.0.2:DEEP ×                            |                      | and Dispersion in American State                                    |            |
|-------------------------------------------------------------------------|----------------------|---------------------------------------------------------------------|------------|
| $\leftrightarrow \rightarrow \mathbb{C} \ flip \square$ localhost:56068 |                      |                                                                     | ०. े 👪 🛤 😑 |
| 🛄 Apps 🗋 New Tab 🕌 skip to content 🔮 Getting Started 🗀 Latest Headl     | nes 📄 Customize Link | s 🕒 Windows Marketplace 🗀 Imported From Firef 🗀 Imported From Firef |            |
| Stat-JR:DEEP Import                                                     |                      |                                                                     |            |
| Your E-Books:                                                           |                      | About:                                                              |            |
| Ebook for first practical<br>Ebook for first practical part 2           | -                    | Author                                                              |            |
| Practical 2 first ebook                                                 |                      | Created at                                                          |            |
|                                                                         |                      | Description                                                         |            |
|                                                                         |                      |                                                                     |            |
|                                                                         |                      |                                                                     |            |
|                                                                         | -                    |                                                                     |            |
|                                                                         |                      |                                                                     |            |
| Continue reading:                                                       | OR                   | Start a new reading:                                                |            |
|                                                                         |                      | New reading process name:                                           |            |
|                                                                         |                      |                                                                     |            |
|                                                                         |                      | Brief description:                                                  |            |
|                                                                         |                      |                                                                     |            |
|                                                                         |                      |                                                                     |            |
|                                                                         | -                    |                                                                     |            |
|                                                                         |                      |                                                                     |            |
| Start                                                                   |                      | Start reading                                                       |            |
|                                                                         |                      |                                                                     |            |
|                                                                         |                      |                                                                     |            |

We will select **Import** and find **practical3.zip**. Having imported the ebook we can click on it and it will appear in the list and we can then set up a reading process:

| Stat-JR 1.0.2:TREE × Stat-JR 1.0.2:DEEP ×                               | Control States of Column      | attacker. Disposition tot.                                |            |
|-------------------------------------------------------------------------|-------------------------------|-----------------------------------------------------------|------------|
| ← → C ☆ localhost:56068                                                 |                               |                                                           | ର୍ 🏡 👪 🛤 😑 |
| 🔛 Apps 🗋 New Tab 騰 skip to content 🔮 Getting Started 🦳 Latest Headlines | 🗅 Customize Links 🗋 Windows M | arketplace 📋 Imported From Firef 🛅 Imported From Firef    |            |
| Stat-JR:DEEP Import                                                     |                               |                                                           |            |
| Your E-Books:                                                           |                               | About:                                                    |            |
| Ebook for first practical<br>Ebook for first practical part 2           | *                             | Author Bill Browne                                        |            |
| Practical 2 first ebook<br>Practical 3 eBook                            |                               | Created at Mon Sep 08 17:13:11 2014                       |            |
|                                                                         |                               | Description An eBook covering a 2 level modelling example |            |
|                                                                         | v                             | Delete ebook                                              |            |
| Continue reading:                                                       | OR                            | Start a new reading:                                      |            |
|                                                                         | *                             | New reading process name:<br>bill                         |            |
|                                                                         | v                             | Brief description:                                        |            |
| Start                                                                   |                               | Start reading                                             |            |
|                                                                         |                               |                                                           |            |

We click on **Start Reading** and are greeted by the first screen and the input box:

| Stat-JR 1.0.2:TREE ×                                                                                                    | Stat-JR10.2:DEEP ×                                                                                                    |                                                 |
|----------------------------------------------------------------------------------------------------|----------------------------------------------------------------------------------------------------|-------------------------------------------------|
| ← → C 🔺 🗋 localh                                                                                                    | pst:56068/ebooks/5/reading/1/                                                                                                    | 옥 ☆ 🏙 🛤 😑                                       |
| 🛄 Apps 🗋 New Tab 👪 skip                                                                                                  | to content 🔞 Getting Started 🗀 Latest Headlines 🗋 Customize Links 🗋 Windows Marketplace 🧰 Imported From Firef 🧰 Imported From Firef                                                                                                    |                                                 |
| Stat-JR:DEEP Upload                                                                                                    |                                                                                                    | Debug - Resources                               |
| Finished                                                                                                    | Practical 3 eBook           ← Previous         1         2         3         4         Next →         Go to page                                                                                                    |                                                 |
| BRandom Intercepts Models<br>Your chosen 2 Level<br>Model<br>Your Estimates<br>Predictions for Explanatory<br>Variable 1 | Random Intercepts Models<br>In this eBook we will investigate fitting a random intercept model to the JSP dataset. We will fix the response variable to be english and you may choose to look at the effect of various predictor variables. Please do not include the intercept (cons) and choose as many pathough only graphs of the first two will be shown. | rom the options below<br>predictors as you wish |
| Variable 2<br>-Caterpillar Plots                                                                                         | Explanatory variables (excluding intercept):     School     id     sex     ravens     english     cons     behaviour     flutent behaviour as categorical     "treat behaviour as categorical                                                                                                    | ×<br>*                                          |
|                                                                                                    | Submit                                                                                                    | about                                           |

Here I will (for variety) choose **behaviour** and **fluent** (as shown above) as explanatory variables but you can choose appropriate predictors from your own dataset. We then click on **Submit** and DEEP will say "Running Python Script" in the timer in the top-left before eventually saying "Finished". The results can then be seen on the pages 2 through to 4 with page 2 appearing thus:

| StatulR 1 0.2-TRFF           | State IR 1.0.2-DEEP X                | tion Othersteiner Other                                  | antiactal. Origination tot.                  |                       |               |
|------------------------------|--------------------------------------|----------------------------------------------------------|----------------------------------------------|-----------------------|---------------|
|                              | ort:56068/obcoks/5/reading/1/#ob     | ookpago?                                                 |                                              |                       |               |
| Anns 🗅 New Tab 🏙 skin        | to content                           | eadlines 🗅 Customize Links 🖻 Windows                     | Marketplace 🦳 Imported From Firef 🦳          | Imported From Firef   |               |
|                              |                                      |                                                          |                                              | Inported From Firem   |               |
| Stat-JR:DEEP Upload          |                                      |                                                          |                                              |                       | Debug+ Resour |
|                              | Dreatical 2 - Dec                    | Ŀ                                                        |                                              |                       |               |
| Finished                     | Practical 3 eBoo                     | K                                                        |                                              |                       |               |
|                              | ← Previous 1 2 3 4 Next              | → Go to page                                             |                                              |                       |               |
|                              | Your chosen 2 Leve                   | el Model                                                 |                                              |                       |               |
| Random Intercepts Models     | repts Models                         |                                                          |                                              |                       |               |
| Your chosen 2 Level<br>Model | Delow you will see the model that yo | u nave chosen to nit to the dataset.                     |                                              |                       |               |
| PYour Estimates              |                                      | english, $\sim N(\mu, \sigma^2)$                         |                                              |                       |               |
| 中Results                     |                                      | $H = \beta \operatorname{cons} + \beta$                  | behaviour $+\beta$ fluent $+u^{(2)}$         | cons                  |               |
| Parameters:                  |                                      | $\mu_i = \rho_0 \text{cons}_i + \rho_1$                  | $behaviour_i + p_2 nuenv_i + a_{0,school[i}$ | i] <sup>COIIS</sup> i |               |
| Model:                       |                                      | $u_{0,school[i]}^{(-)} \sim \mathrm{N}(0,\sigma_{u2}^2)$ |                                              |                       |               |
| Variable 1                   |                                      | $	au_{u2} \sim \Gamma(0.001, 0.001)$                     |                                              |                       |               |
| Predictions for Explanatory  |                                      | $\sigma_{u2}^z=1/	au_{u2}$                               |                                              |                       |               |
| Caterpillar Plots            |                                      | $\beta_0 \propto 1$                                      |                                              |                       |               |
|                              |                                      | $\beta_1 \propto 1$<br>$\beta_2 \propto 1$               |                                              |                       |               |
|                              |                                      | $	au \sim \Gamma(0.001, 0.00)$                           | 1)                                           |                       |               |
|                              |                                      | $\sigma^2 = 1/\tau$                                      |                                              |                       |               |
|                              |                                      |                                                          |                                              |                       | about         |
|                              | Vour Estimatos                       |                                                          |                                              |                       |               |
|                              | Your Estimates                       |                                                          |                                              |                       |               |
|                              | Once the model has been fitted a tak | ble containing the model estimates and                   | goodness of fit statistics will appear be    | low:                  |               |
|                              |                                      |                                                          | Results                                      |                       |               |
|                              |                                      |                                                          | Parameters:                                  |                       |               |
|                              | parameter                            | mean                                                     |                                              | sd ESS                | variable      |
|                              | tau                                  | 0.00292879416509                                         | 0.000129094291963                            | 6078                  |               |
|                              | sigma2 u                             | 65.3773569631                                            | 17.9914265733                                | 2446                  |               |
|                              | deviance                             | 9703.76392875                                            | 10.3502947003                                | 3816                  |               |
|                              | beta_0                               | 10.1683195705                                            | 3.32063933402                                | 117                   | cons          |
|                              | beta_1                               | 15.5354787802                                            | 1.38513281361                                | 792                   | behaviour     |
|                              | beta_2                               | 9 96546245705                                            | 1 47148674412                                | 124                   | fluent        |

Here in the results we see that **behaviour** and **fluent** are both significant predictors and positive effects and this is backed up by the prediction graphs shown on page 3:

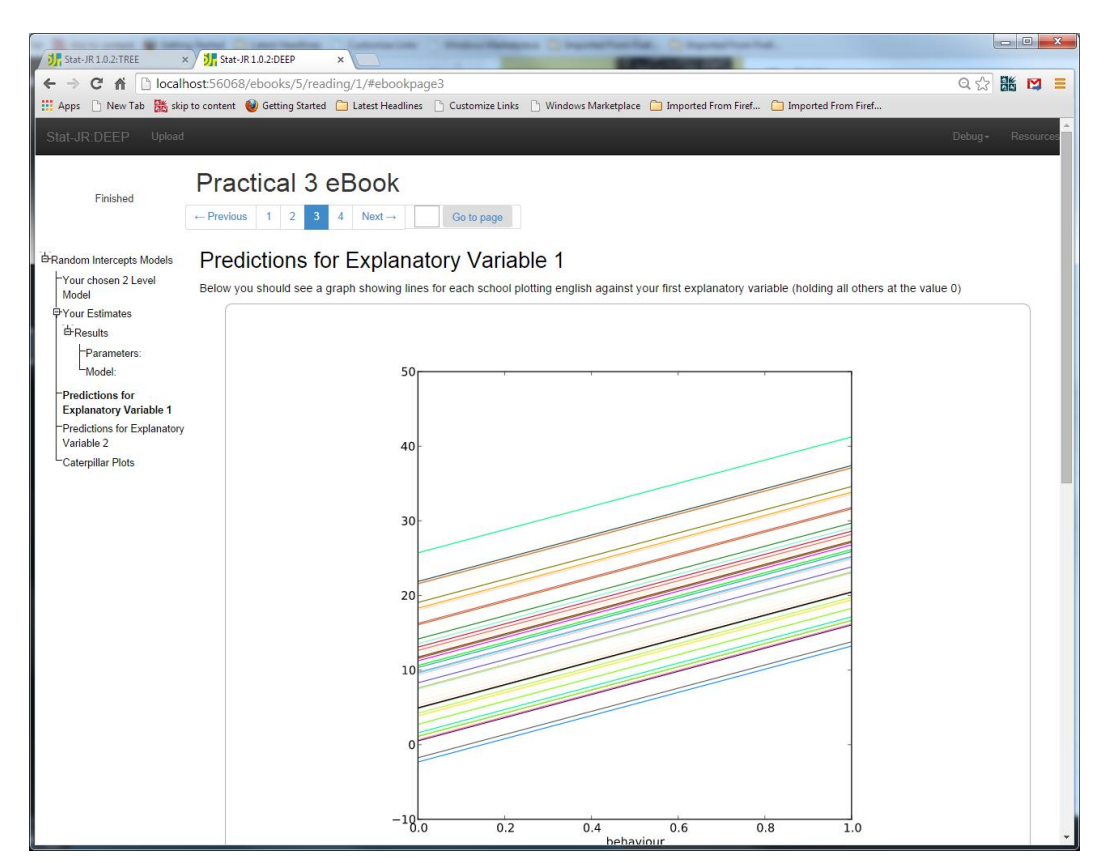

We see **behaviour** here but we can also scroll down to see **fluent**. Finally on page 4 is the caterpillar plot:

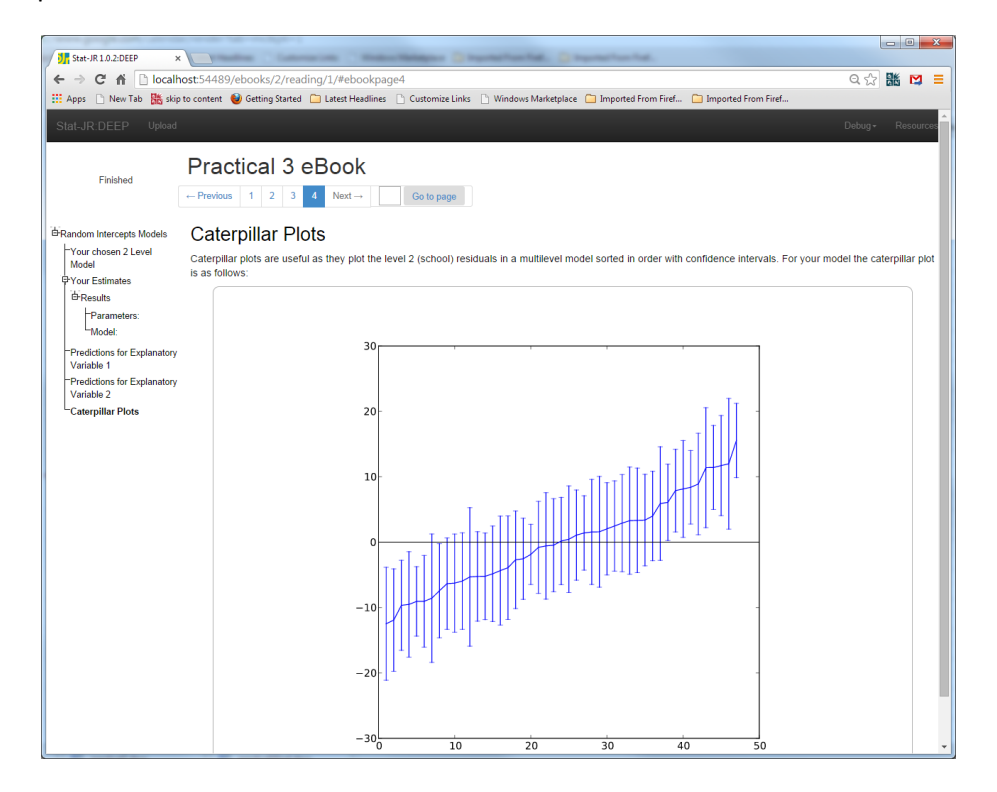

As in previous practicals if you have TREE still open you can now add more material to the eBook and create a longer eBook. One possibility would be to use the same template but fit a random slopes model and create the same four pages for this model. We could perhaps include an additional page with pairwise residual plots as we now have both intercept and slope residuals. Rather than laboriously talk you through this in detail we leave it as an exercise (if you have time) and instead show the output of our attempt which uses a second activity region.

#### Random slopes screens

Below are the additional pages that I have personally added to extend the eBook. Please try this yourself and see how you get on:

| Your E-Books:                                                 |    | About:                                                       |  |
|---------------------------------------------------------------|----|--------------------------------------------------------------|--|
| Ebook for first practical<br>Ebook for first practical part 2 |    | Author Bill Browne                                           |  |
| Practical 2 first ebook<br>Practical 3 eBook                  |    | Created at Mon Sep 08 17:35:45 2014                          |  |
| Practical 3 eBook part 2                                      |    | Description An eBook covering a 2 level modelling<br>example |  |
|                                                               |    | Delete ebook                                                 |  |
| Continue reading:                                             | OR | Start a new reading:                                         |  |
|                                                               | *  | New reading process name:                                    |  |
|                                                               |    | bill<br>Brief description:                                   |  |
|                                                               |    |                                                              |  |

Here is the input screen for the random slopes model where I have allowed the user to include both explanatory variables ( $\mathbf{x}$ ) and those random at level 2 ( $\mathbf{x2}$ ) (page 5):

| Stat-JR 1.0.2:TREE ×                                                                                                    | Stat-JR 1.0.2:DEEP ×                                                                                                    |                                                                                                    | x     |
|----------------------------------------------------------------------------------------------------|----------------------------------------------------------------------------------------------------|----------------------------------------------------------------------------------------------------|-------|
| ← → C 🖬 🗋 localho                                                                                                    | st:56068/ebooks/6/reading/1/#ebookpage5                                                                                                    | Q 🕁 🏙 💟 [                                                                                                    |       |
| 👯 Apps 📄 New Tab 🎇 skip t                                                                                                    | o content 🔞 Getting Started 🗀 Latest Headlines 🗋 Customize Links 🗋 Windows Marketpla                                                                                                    | ce 🦳 Imported From Firef 🗀 Imported From Firef                                                                                                    |       |
| Stat-JR:DEEP Upload                                                                                                    |                                                                                                    |                                                                                                    | irces |
| Finished                                                                                                    | Practical 3 eBook part 2           -Previous         1         2         3         4         5         6         7         8         9         Ned →         Go to page                             |                                                                                                    |       |
| Random Intercepts Models     Your chosen 2 Level     Model     Your Estimates     Predictions for Evplanatory                                                                                                    | Random Slopes Models<br>In this ebook we will next investigate fitting a random slopes model to the dataset,<br>which predictors variabiles to include and which to make random. The questions will | We will fix the response variable to be english and from the options you can choo<br>appear below:                                                                                                    | ose   |
| Predictions for Explanatory<br>Variable 1<br>Predictions for Explanatory<br>Variable 2<br>Caterpillar Plots<br>Bandom Slopes Models<br>Your chose Random<br>slopes model<br>Estimates<br>Predictions for Explanatory | ●Explanatory variables random at level 2 (excluding intercept):                                                                                                    | School id fuents in the school of the school of the school |       |
| Variable 1<br>Predictions for Explanatory<br>Variable 2<br>Caterpillar plots<br>Pairwise residual plots                                                                                                    | OExplanatory variables (excluding intercept):                                                                                                    | school<br>id<br>fileent<br>english<br>bons<br>tour<br>bons<br>sour<br>sax<br>ravens<br>sa categorical<br>treat eavens as categorical<br>treat eavens as categorical                                                                                                    |       |
|                                                                                                    | S                                                                                                    | bmit about                                                                                                    |       |

Here we have chosen the predictors **sex** and **ravens** for both inputs. Next we see on page 6 the model equations and estimates for this random slopes model:

|                                                                                                    |                                                                                                    | -                                                                                                    |                                                           |                                              |          |
|----------------------------------------------------------------------------------------------------|----------------------------------------------------------------------------------------------------|----------------------------------------------------------------------------------------------------|-----------------------------------------------------------|----------------------------------------------|----------|
| Stat-JR 1.0.2:TREE ×                                                                                                    | Stat-JR 10.2:DEEP ×                                                                                |                                                                                                    |                                                           |                                              |          |
| ← → C m locain                                                                                                    | lost:56068/ebooks/6/reading/1/#ebook                                                               | pageo<br>D. Customics Links - D. Windows Mediat                                                                                                    | uniones 💭 Incomentarial Conservational 🖉 Income           | and From First                               |          |
| Apps I New Tab [20] skip                                                                                                    | to content 😈 Getting started 🔄 Latest Headin                                                       | nes 🔄 customize Links 📋 windows market                                                                                                    | place in imported From File in imp                        | sited From Filet                             |          |
| Stat-JR:DEEP Upload                                                                                                    |                                                                                                    |                                                                                                    |                                                           |                                              |          |
| Finished                                                                                                    | Practical 3 eBook           ← Previous         1         2         3         4         5         6 | part 2<br>7 8 9 Next→ Gotopag                                                                                                    | е                                                         |                                              |          |
| Bandom Intercents Models                                                                                                    | Your chose Random slopes model                                                                     |                                                                                                    |                                                           |                                              |          |
| Your chosen 2 Level                                                                                                    | Below you can see the random slopes m                                                              | odel                                                                                                    |                                                           |                                              |          |
| Model<br>Your Estimates<br>Predictions for Explanatory<br>Variable 1<br>Caterpillar Ptots<br>BRandom Slopes Models<br>Your chose Random<br>slopes model<br>PEstimates<br>Predictions for Explanatory<br>Variable 1<br>Predictions for Explanatory<br>Variable 2<br>Caterpillar ptots<br>Pairwise residual ptots | englisi<br>(<br>(<br>(<br>(<br>(<br>(<br>(<br>(<br>(<br>(<br>(<br>(<br>(<br>(<br>(<br>(<br>(<br>(  | $\begin{split} & \mathbf{h}_t \sim \mathbf{N}(\boldsymbol{\mu}_t, \sigma^2) \\ & \boldsymbol{\iota}_t = \beta_0 \operatorname{cons}_t + \beta_1 \operatorname{sex}_t + \beta_2 \operatorname{ravens}_t \\ & \mathbf{h}_t \sim \mathbf{N} \left[ \begin{pmatrix} 0 \\ 0 \\ 0 \end{pmatrix}, \Omega_u^{(2)} \right] \\ & \boldsymbol{\lambda}_t \sim \mathbf{N} \\ & \boldsymbol{\lambda}_t \sim \mathbf{N} \\ & \boldsymbol{\lambda}_t \sim \mathbf$ | + $u^{(2)}_{0,choo[i]} cons_i + u^{(2)}_{1,schoo[j]} sex$ | $_{i}+u_{2,ichod[i]}^{(2)} {\rm ravens}_{i}$ | about    |
|                                                                                                    |                                                                                                    | Re                                                                                                    | esults                                                    |                                              |          |
|                                                                                                    |                                                                                                    | Para                                                                                                    | ameters:                                                  |                                              |          |
|                                                                                                    | parameter                                                                                          | mean                                                                                                    |                                                           | sd ESS                                       | variable |
|                                                                                                    | tau                                                                                                | 0.00351136492848                                                                                                    | 0.000154785222959                                         | 3872                                         |          |
|                                                                                                    | deviance                                                                                           | 9500.87427898                                                                                                    | 14.6523881821                                             | 601                                          |          |
|                                                                                                    | omega u 0                                                                                          | 138.062618686                                                                                                    | 93.9089994664                                             | 62                                           |          |
|                                                                                                    | omega_u_1                                                                                          | -24.6684433268                                                                                                    | 29.1604191939                                             | 161                                          |          |
|                                                                                                    | omega_u_2                                                                                          | 35.2028652738                                                                                                    | 20.2138734377                                             | 305                                          |          |
|                                                                                                    | omega_u_3                                                                                          | -5.27167849764                                                                                                    | 3.65724900031                                             | 71                                           |          |
|                                                                                                    | omega u 4                                                                                          | 0 477496319731                                                                                                    | 1 16123310168                                             | 148                                          |          |

On page 7 we have the prediction lines (note they cross which is now possible as the model is a random slopes model!)

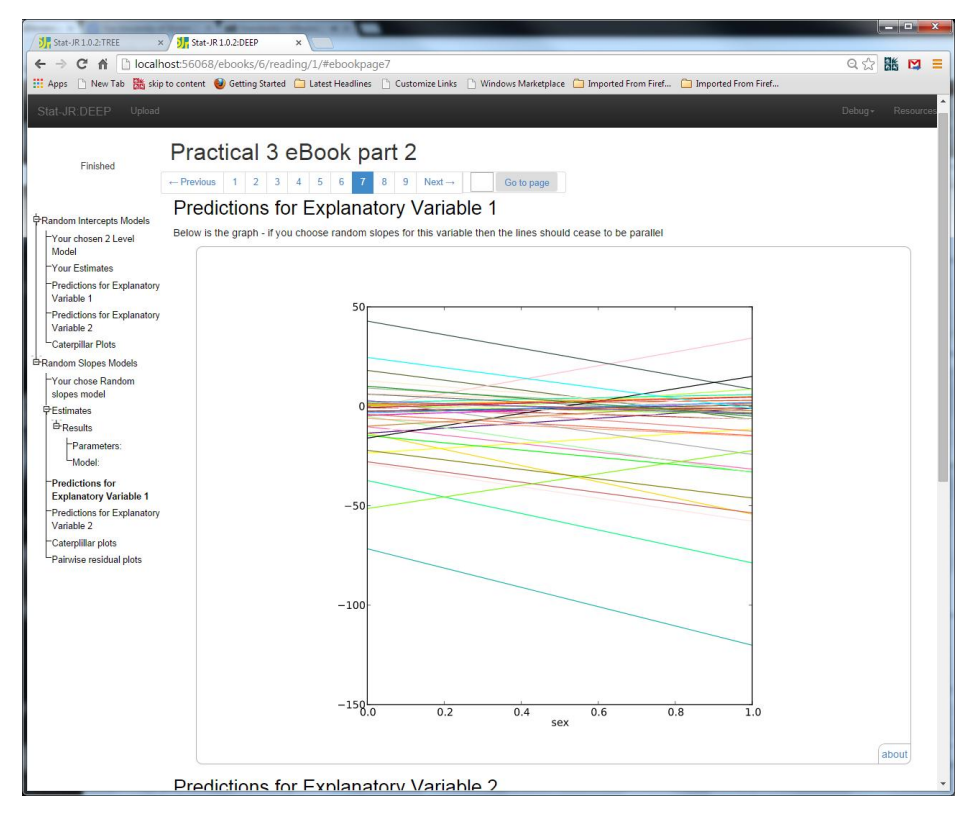

Here are the caterpillar plots (and if you scroll down there are now three sets, for the intercepts, **sex** effects and the **ravens** effects respectively):

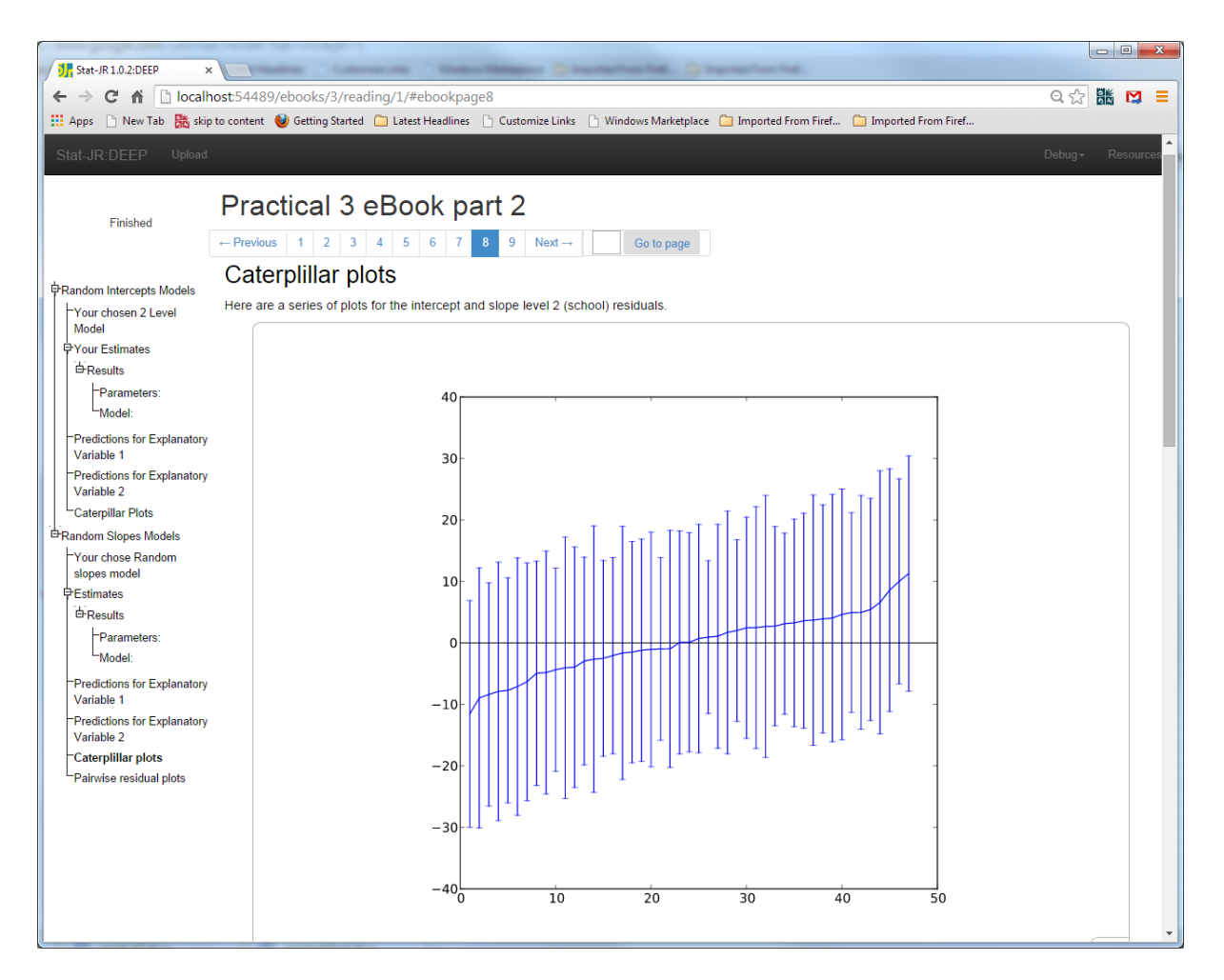

Finally here are some pairwise residuals (again three plots) with first the intercepts (**u0**) against the **sex** effects (**u1**).

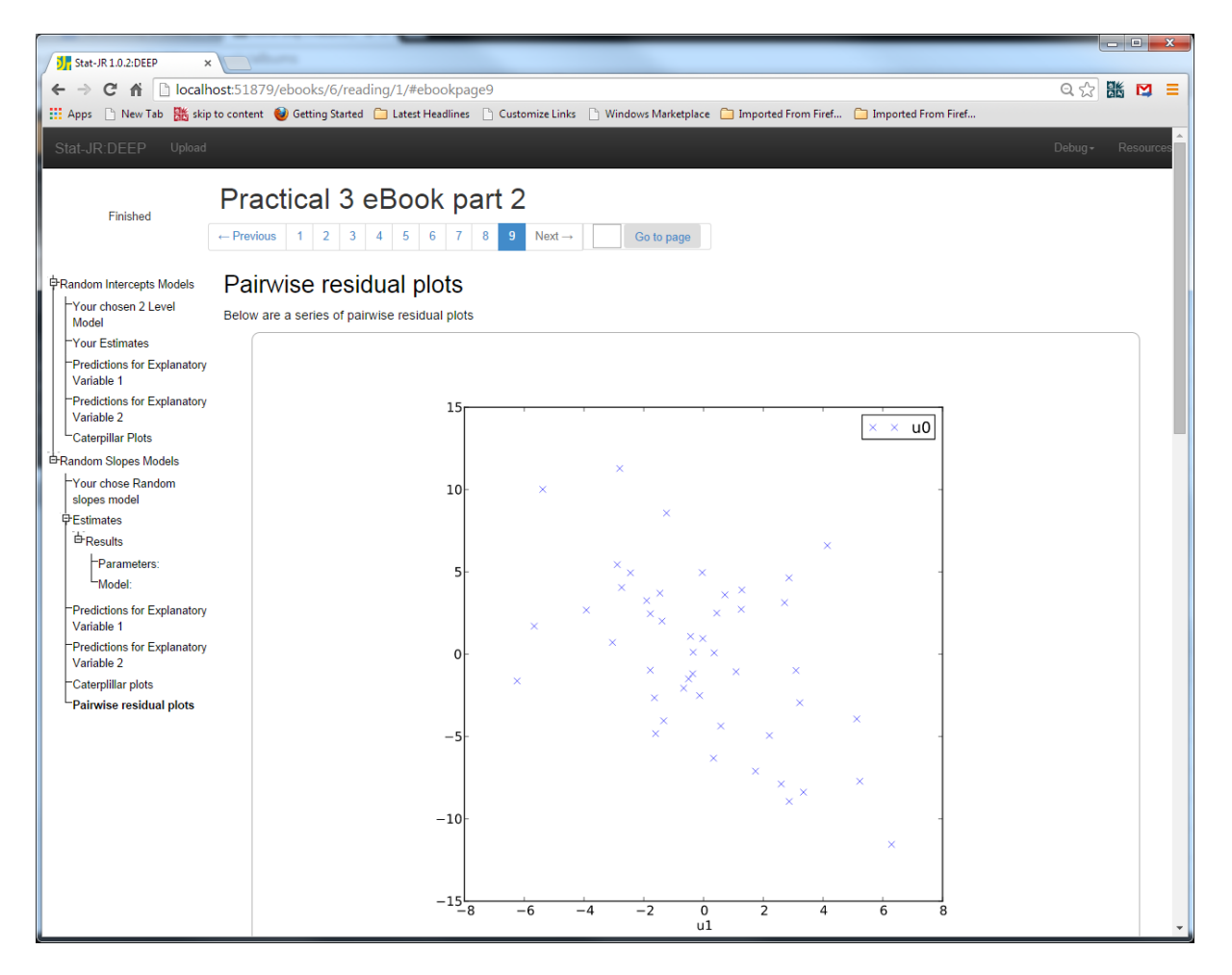

This nine page eBook should now be a fairly powerful tool that you can use to investigate as many predictions as you like.

## HTML output objects in Templates

One other feature that we might like to incorporate into an eBook is for text that is specific to the user's choice of inputs to appear in an eBook. We will firstly show how this might be achieved in the context of the multilevel modelling examples that we have looked at so far. If we return to the Stat-JR TREE environment you will notice that in the template list is a similarly named template **2LevelPredictallws**. In fact we have written this template specifically for the workshop and if you were to look at the code you would see the following additional lines have been added:

```
if not randslope:
    l2var = m.eng.outputs['ModelResults'].content['paramstats']['mean']['sigma2_u']
    l1var = m.eng.outputs['ModelResults'].content['paramstats']['mean']['sigma2']
    html = ''
    html += 'The Variance partition coefficient (VPC) is the percentage of variability that is
explained by differences between '
    html += 'level 2 units. In this case '
    html += 'VPC = ' + str(round(l2var,3)) + "/(" + str(round(l1var,3)) + "+" +
    str(round(l2var,3)) + ") = " + str(round(l2var/(l1var+l2var),3)) html += ''
    outputs['vpctext'] = HTMLOutput(html, description = 'Variance partition coefficient')
```

Here the code is run in the super-template after the first model-fitting and will only be run if the model is a random intercepts model. If it is run we first interrogate the **ModelResults** object to retrieve the estimates for the level 1 and level 2 variances, and then construct the string of text that

we wish to be a HTML output. You will see that lines of code build up the string assigned to the object called **html**. If we wish to include actual text then we place it within quotes (single or double) whilst for numerical values or formulas we place them in brackets within a **str** call – note we also use the round function to limit all numbers to 3 decimal places. You'll notice as we are constructing a piece of HTML text that it is all housed with the and tags to indicate a single paragraph. In the final line we add this object, with name **vpctext**, to the output object list.

|                                                                                                    | Nel: 🕐 Ingeneziten fez.                                         |                 |
|----------------------------------------------------------------------------------------------------|-----------------------------------------------------------------|-----------------|
| C C C C Localbert 2020/run/#                                                                          |                                                                 |                 |
| Anne D New Tab    Kin to content                                                                      | Vindows Marketplace 🗂 Imported From Firef 👘 Imported From Firef |                 |
|                                                                                                    |                                                                 | A               |
| Stat-JR:TREE Start again Dataset+ (jspmix1) Template+ (2LevelPredictallws)                            | Ready (1s)                                                      | Settings Debug- |
| Response:                                                                                             | english remove                                                  |                 |
| O Level 2 ID:                                                                                         | school remove                                                   |                 |
| Specify distribution:                                                                                 | Normal remove                                                   |                 |
| Intercept variable                                                                                    | cons remove                                                     |                 |
| Explanatory variables (excluding intercept):                                                          | sex,ravens remove                                               |                 |
| Do you want a random slope?                                                                           | No remove                                                       |                 |
| R                                                                                                    | un                                                              |                 |
| Current input string: {L2ID: 'schoof, 'randslope': 'No', 'D': 'Normal', 'y': 'english', 'x': 'sex,rav | ens', 'inter': 'cons'}                                          | -               |

If we use this template in TREE then we can set up inputs as earlier:

If we click **Run** we can then hunt the list of objects and find **vpctext**; clicking on it we will see the following:

| J Stat-JR1.0.2.TREE ×                                                                                                    |          | - C X  |
|----------------------------------------------------------------------------------------------------|----------|--------|
| ← → C ㎡ 🗋 localhost:8080/run/#                                                                                                    | Q 🖒      | ik 🖸 🗏 |
| 🔛 Apps 🕒 New Tab 🕌 skip to content 🥑 Getting Started 🦳 Latest Headlines 🗋 Customize Links 🗋 Windows Marketplace 🦳 Imported From Firef 🦳 Imported From Firef                                    |          |        |
| Stat-JR:TREE Start again Dataset+ jepmixt Template+ (2LevelPredictallws) Ready (49)                                                                                                    | Settings | Debug- |
| Command: RunStatJR(template='2LevelPredictallws', dataset=jspmix1', invars = {L2ID: 'school', 'randslope': 'No', 'D: 'Normal', 'y: 'english', 'x: 'sex,ravens', 'inter: 'cons'), estopti = {}) | ons      |        |
| Vpctext Popout                                                                                                    |          |        |
| The Variance partition coefficient (VPC) is the percentage of variability that is explained by differences between level 2 units. In this case VPC = 41.456/(295.583+41.456) = 0.12            | 3        |        |

With regard to eBooks this object can be added in the same way as others through the eBook writer. It will appear in the eBook as you see above i.e. as text within a box. We will not here add it to the eBook but instead, to finish up the workshop, demonstrate a couple of more basic statistics templates that might be of interest and which demonstrate somewhat more conditional text.

### **Basic Statistics Templates**

When developing Stat-JR we have spent a lot of time pushing the boundary in terms of statistical methodology development and have created a new estimation engine along with templates that fit models that cannot be fitted in other software. Of course, in terms of a teaching tool, many users will be more interested in the more standard basic statistical functionality. To this end we have written two more basic statistics templates **BasicStats** and **BasicStatsCat**. These templates make much use of the HTML output objects that we saw in the last example. The **BasicStats** template is

designed to be used with a continuous variable and preferably with a small dataset. Here we will use the **rats** dataset (although if you have a small dataset yourself you might like to use it instead). The **rats** dataset consists of the weights of 30 rats measured on 5 weekly occasions from when they were aged 8 days old. We will therefore continue to use Stat-JR TREE but choose **BasicStats** as the template and **rats** as the dataset. I have then chosen the inputs as follows (but feel free to experiment):

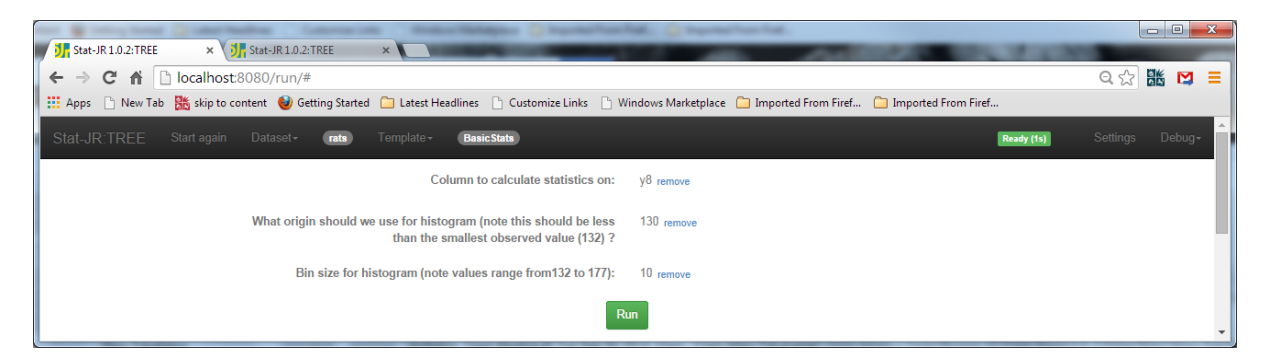

Here we are going to look at the first set of weights, expecting 5 histogram bins (130-140, 140-150, 150-160, 160-170 and 170-180). When we click on **Run** the template executes almost instantaneously and we can view the objects it has created in the object browser.

Firstly if we look at meantext we see (after popping out):

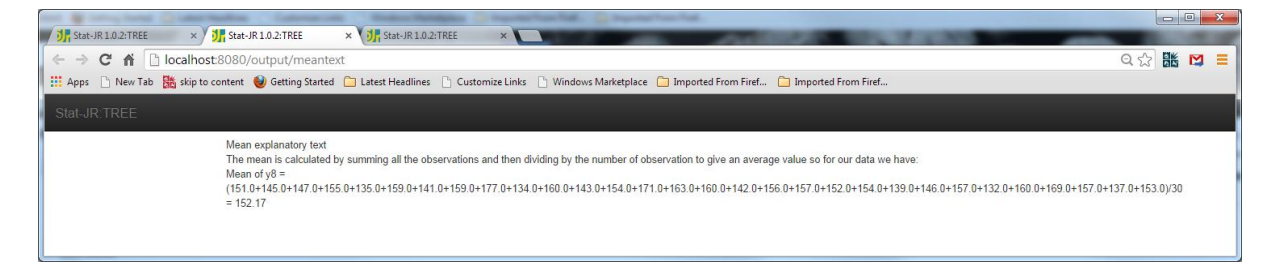

Here you see a textual explanation of how the mean of the variable is calculated along with the mathematics of the calculation. We can see here already that with just 30 observations this is a little cumbersome hence the advantage of small samples. We can next look at the **mediantext** (again after popping out):

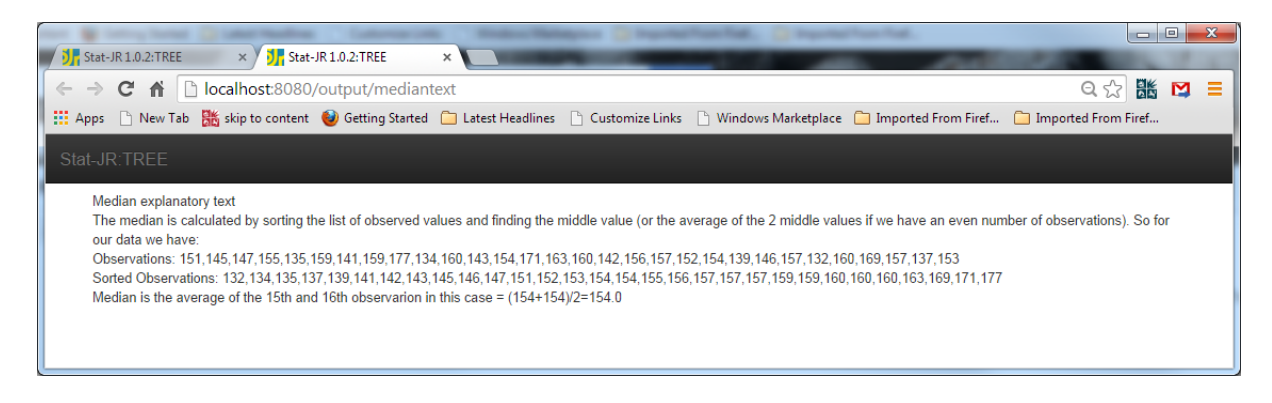

Here we have tried to explain in great detail how the median is calculated by showing how we sort the observations before finding the middle observation. The object **histtext** gives a description of

how one would construct a histogram by hand by identifying the bins and then counting observations in each thus:

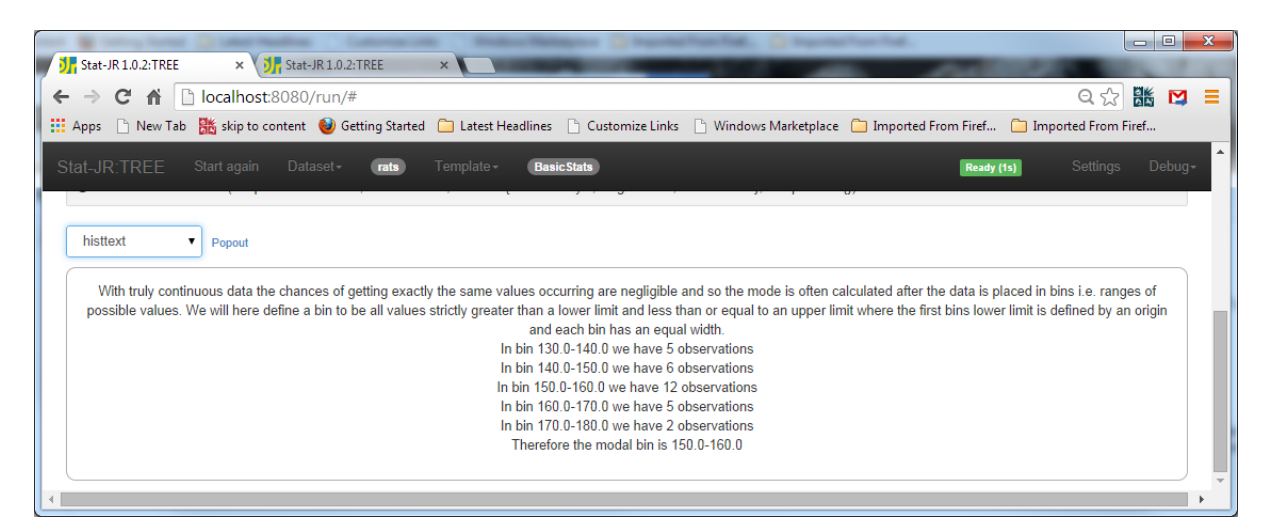

We have then tuned the histogram drawing facilities as shown in **histogram.svg** so that the exact same bins are plotted in the graph as we see in text above.

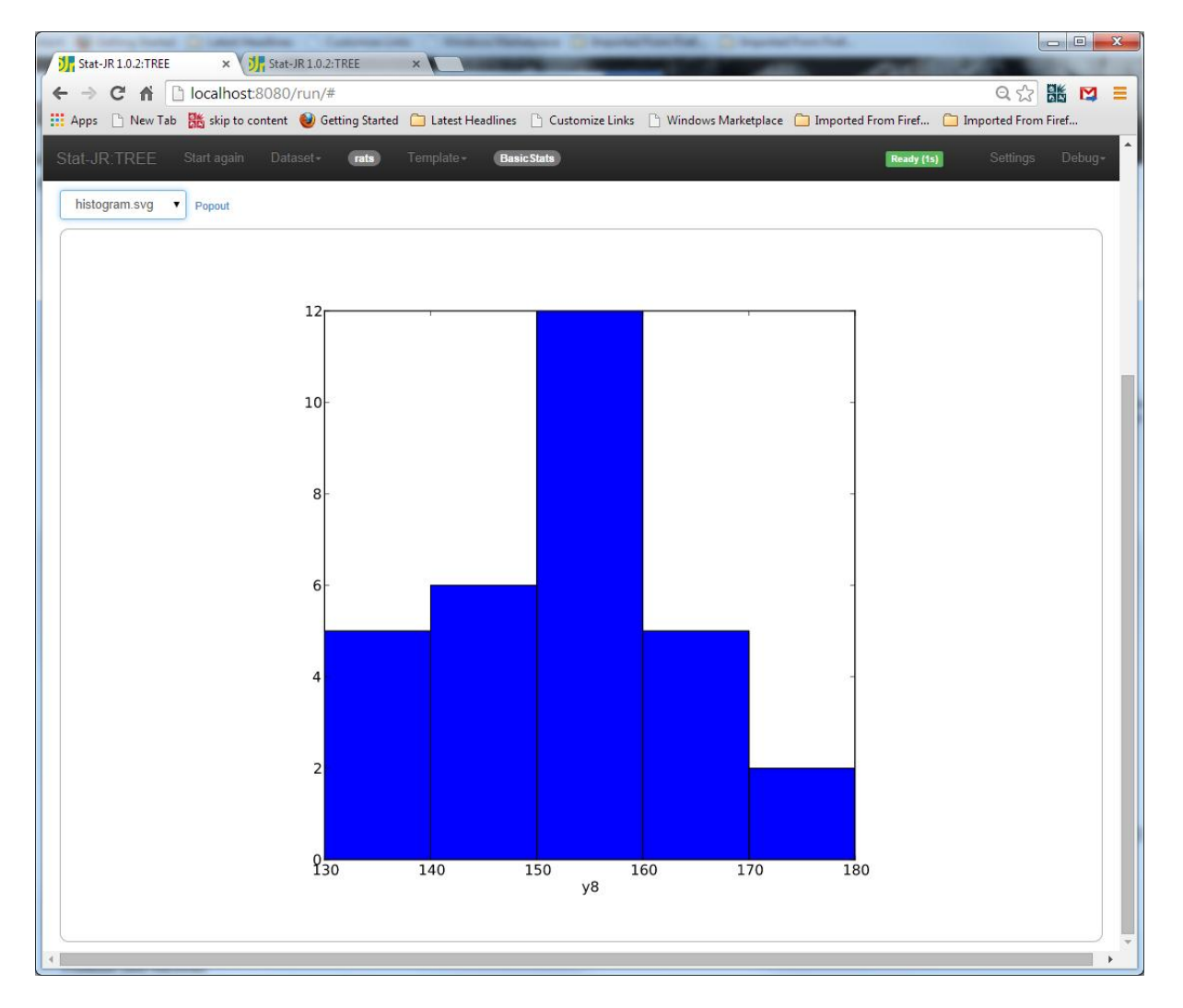

There are also textual outputs for measures of spread (**iqrtext** and **sdtext**) which can be investigated. While we haven't actually constructed an eBook you should feel confident that if you wanted to make a basic statistics eBook then armed with this template and the eBook writer that will be a fairly easy task.

## A Chi-squared template

The second basic statistics template is designed for looking at categorical predictors and in fact will perform a chi-squared test for a pair of categorical predictors. We will return to our original **jspmix1** dataset here and choose the template **BasicStatsCat** but if your own dataset has more than one categorical predictor then please try your own dataset. **jspmix1** has a few categorical variables (**sex**, **behaviour**, **fluent** and in theory **school** although it has probably too many categories to really want to be tested via a chi-squared test).

If we choose **sex** and **behaviour** for our two variables then the screen will look as follows:

| J. Stat-JR 1.0.2:TREE ×                                                  |                 |
|--------------------------------------------------------------------------|-----------------|
| ← → C ↑ C localhost:8080/run/                                            | Q 👷 👫 🔀 🔳       |
| Stat-JR:TREE Start again Dataset - (ispenixt) Template - (BasicStatsCat) | Settings Debug+ |
| First categorical variable: sex remove                                   |                 |
| Second categorical variable: behaviour remove                            |                 |
| Run                                                                      |                 |
| Current input string: {catvar2': 'behaviour', 'catvar1': 'sex'}          |                 |
|                                                                          |                 |

If we next **Run** the template then it will create a couple of smaller textual outputs but the main output is called **chisq** which we can choose and popout as we see below:

| $\langle \cdot \rangle \subset \Pi$ [] localnost so so youtput chisq                                                                                                    |
|----------------------------------------------------------------------------------------------------|
| 👬 Apps 🔄 New Tab 🚠 skip to content 🥥 Getting started 🛄 Latest rieadilines 📋 Customize Links 📋 Windows Marketplace 🛄 Imported From Firef                                                                                                    |
| Stat-JR:TREE                                                                                                    |
| Cross-tabulation explanatory text<br>To do a chi-squared test we start by tabulated observed counts and totals:                                                                                                    |
| Observed       sex=0[sex=1]Total         behaviour=0[97       151       248         behaviour=1474       397       871         Total       571       548       1119         We can therefore work out the expected counts from the margins of the observed data       571       548                                                                                                    |
| And so we expect                                                                                                    |
| E(sex=0,behaviour=0)= Total sex=0* Total behaviour=0/grand total = 571*248/1119=126.55<br>E(sex=1,behaviour=0)= Total sex=1* Total behaviour=0/grand total = 548*248/1119=121.45<br>E(sex=0,behaviour=1)= Total sex=0* Total behaviour=1/grand total = 571*871/1119=444.45<br>E(sex=1,behaviour=1)= Total sex=1* Total behaviour=1/grand total = 548*871/1119=426.55                                                                                                    |
| So the table of expected counts is                                                                                                    |
| Expected       sex=0       sex=1       Total         behaviour=0       126.55       121.45       248.0         behaviour=1       444.45       426.55       871.0         Total       571.0       548.0       1119.0         We next look at differences between what we observe and expect in each cell. We square these values so that every difference is positive and scale by the expected counts so that more frequently expected cells are not overly influential. So for example for sex=0, behaviour=0 (O-E)^2/E = (97-126.5487042)^2/126.5487042=6.9. This statistic is shown in tabular form below |
| (O-E)^2/E sex=0sex=1<br>behaviour=06.9 7.19<br>behaviour=11.96 2.05<br>The test statistic for a chi-squared test is found by summing the values of this table so                                                                                                    |
| Chisq=6.9+7.19+1.96+2.05=18.1                                                                                                    |
| This is compared with a chi-squared table with degrees of freedom = (number of columns -1)x(number of rows - 1) =                                                                                                    |
| (2-1)x(2-1)=1                                                                                                    |
| Looking up the chi-squared table the value for P=0.05 is 3.84 and for P=0.01 = 6.63                                                                                                    |
| as 18.1 > 6.63 our P value is less than 0.01 and we have strong evidence to reject the null hypothesis (at the P=0.01) level                                                                                                    |
| The p-value is in fact less than 0.0001                                                                                                    |
|                                                                                                    |

Here the output shows how we tabulate the dataset and then create expected counts, ending up with a test statistic. It then compares the values with a chi-squared table and, depending on the outcome, rejects or fails to reject the null hypothesis. Although this is already quite a comprehensive summary of a chi-squared test it is still to some degree proof of concept and for example might benefit from stating what the hypotheses are for testing. Of course the beauty of the Stat-JR system is that you have access to the code and so can modify the templates if you wish. Whilst we will not inspect the code in detail, if you look at the template file you will nevertheless see that it largely consists of creating the HTML code to produce the text and tables you see in the above table. The tables are produced using tabular tags in html and **for** loops are used within Python to cope with the potential for differing numbers of categories. **If** statements are used to allow conditional output: for example displaying different text if the P value is significant or not. Although the prospect of writing this code from scratch might seem rather daunting you might like to play around with the **BasicStats** template and see how you can change the look and feel of the output. Note here it is sensible to first save the template to a different name.

In a one day workshop we have only really scratched the surface of what is possible with the Stat-JR system. We nevertheless hope we have shown you that writing 'simple' eBooks is fairly easy to pick up and a useful skill to have with potential use for your research and/or teaching. We hope also that you have seen that some aspects of eBook-writing are much less straightforward and we would very much appreciate your input here as we continue to develop our eBook writing system and its successor. In particular if you identify functionality that (i) you would like to be available and (ii) you

would like to be easier to implement yourself perhaps through tools like the eBook writer then we'd like to hear from you.